# Memulai Aplikasi Zoom Meeting

## Gambaran

Zoom menyatukan konferensi video cloud, pertemuan online sederhana, dan perpesanan grup ke dalam satu platform yang mudah digunakan. Solusi kami menawarkan pengalaman berbagi video, audio, dan nirkabel terbaik di berbagai platform. Ikuti artikel ini untuk mempelajari tentang fitur dasar klien Zoom pada Windows dan Mac.

## Prasyarat

• Zoom klien desktop (Windows atau Mac)

#### Artikel ini mencakup:

- Masuk dan Bergabung
- <u>Rumah</u>
- <u>Obrolan</u>
- <u>Telepon</u>
- <u>Rapat</u>
- <u>Kontrol Dalam Rapat</u>
- Sumber Daya Lebih Banyak

### Masuk dan Bergabung

Setelah meluncurkan Zoom, klik **Gabung Rapat** untuk <u>bergabung dengan rapat</u> tanpa masuk. Jika Anda ingin masuk dan memulai atau menjadwalkan rapat Anda sendiri, klik **Masuk** .

| zoom           |  |
|----------------|--|
| Join a Meeting |  |
| Sign In        |  |
|                |  |

Untuk masuk, gunakan akun Zoom, Google, atau Facebook Anda. Anda juga dapat <u>masuk</u> <u>menggunakan SSO</u> . Jika Anda tidak memiliki akun, klik <u>Daftar Gratis</u> . Jika Anda memiliki akun Zoom tetapi tidak dapat mengingat kata sandi Anda, klik **Lupa** .

| Email<br>Password Forgot?   | ۹<br>r<br>G | Sign In with SSO<br>Sign In with Google |
|-----------------------------|-------------|-----------------------------------------|
| Password Forgot?            | r G         | Sign In with Google                     |
|                             |             |                                         |
| C Keep me signed in Sign In | f           | Sign In with Facebook                   |
| < Back                      |             |                                         |

## Beranda

Setelah masuk, Anda akan melihat tab **Beranda** , tempat Anda dapat mengeklik opsi ini:

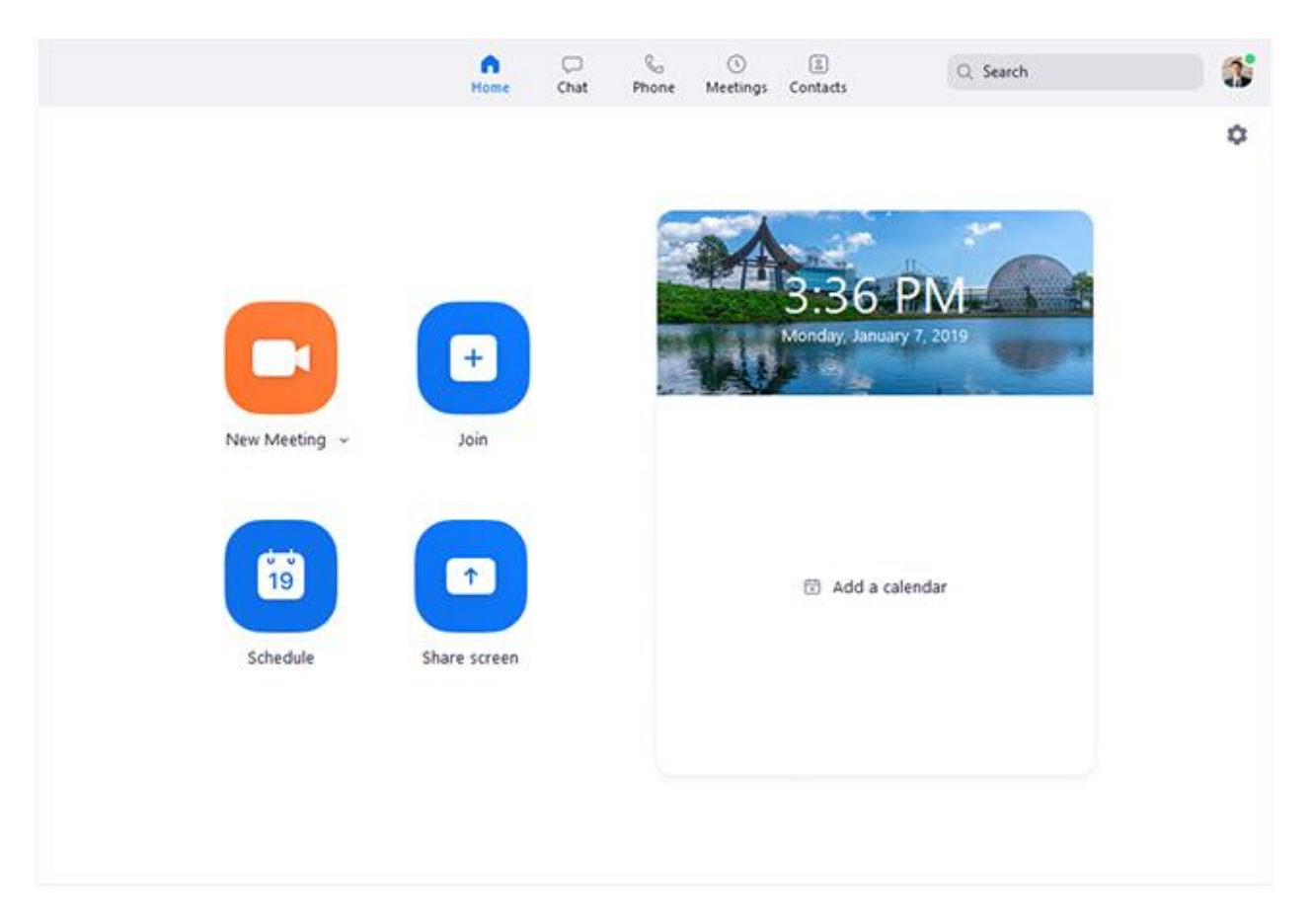

- **Rapat Baru** : Mulai <u>pertemuan instan</u> . Klik panah ke bawah untuk mengaktifkan video atau gunakan <u>ID rapat pribadi (PMI) Anda</u> untuk rapat instan.
- **Gabung** : <u>Gabung rapat</u> yang sedang berlangsung.
- Jadwal : <u>Atur pertemuan di masa depan</u> .
- Layar Bagikan : <u>Bagikan layar Anda di Ruang Zoom</u> dengan memasukkan kunci berbagi atau ID rapat.
- Tanggal dan waktu dengan gambar latar: Untuk mengubah gambar latar, arahkan kursor ke gambar dan klik ikon kamera.

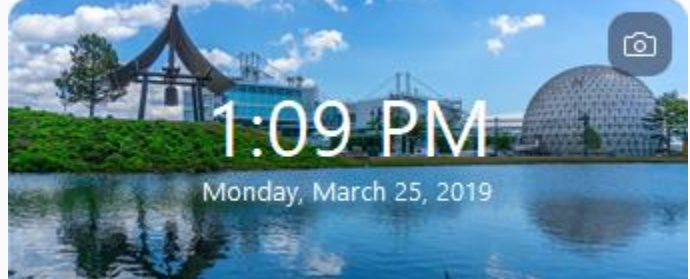

• Pertemuan yang akan datang: Menampilkan pertemuan berikutnya untuk hari ini. <u>Tambahkan layanan kalender pihak ketiga</u> jika Anda ingin menyinkronkan

| pertemuan yang akan datang.    |       |  |
|--------------------------------|-------|--|
| 1:1 The Director               | Start |  |
| 02:00 PM - 03:00 PM            |       |  |
| Meeting ID: 349-145-042        |       |  |
| Host: Grant MacLaren           |       |  |
|                                |       |  |
|                                |       |  |
|                                |       |  |
| View today's upcoming meetings | ; (2) |  |

• Klik gambar profil Anda untuk opsi ini:

| Q Search                   |     |
|----------------------------|-----|
| Lee Sheng Shun             | Pro |
| Image: Add a Personal Note |     |
| Settings                   |     |
| Available                  |     |
| • Do not disturb           | >   |
| • Away                     |     |
| My Profile                 |     |
| Help                       |     |
| Check for Updates          |     |
| About Zoom                 |     |
| Switch to Portrait View    |     |
| Sign Out                   |     |

- <u>Tambahkan catatan pribadi</u>.
- **Pengaturan** : Akses <u>pengaturan</u> yang dapat Anda ubah di klien.
- Ubah status Anda menjadi Available , Away , atau Do Not Disturb .
- Profil Saya : Buka portal web Zoom untuk mengedit profil Anda .
- Bantuan : Buka <u>Pusat Bantuan Zoom</u> .
- Periksa Pembaruan : Periksa apakah Zoom sudah terbaru.
- Tentang Zoom : Lihat versi saat ini.
- **Beralih ke Tampilan Potret** : Ganti jendela Zoom ke tampilan potret jika Anda lebih suka jendela yang lebih sempit.
- Keluar
- Tingkatkan ke Pro (jika Anda menggunakan akun gratis)

### Obrolan

Pilih tab **Obrolan** untuk melihat percakapan pribadi dengan kontak Anda atau percakapan grup ( <u>saluran</u> ).

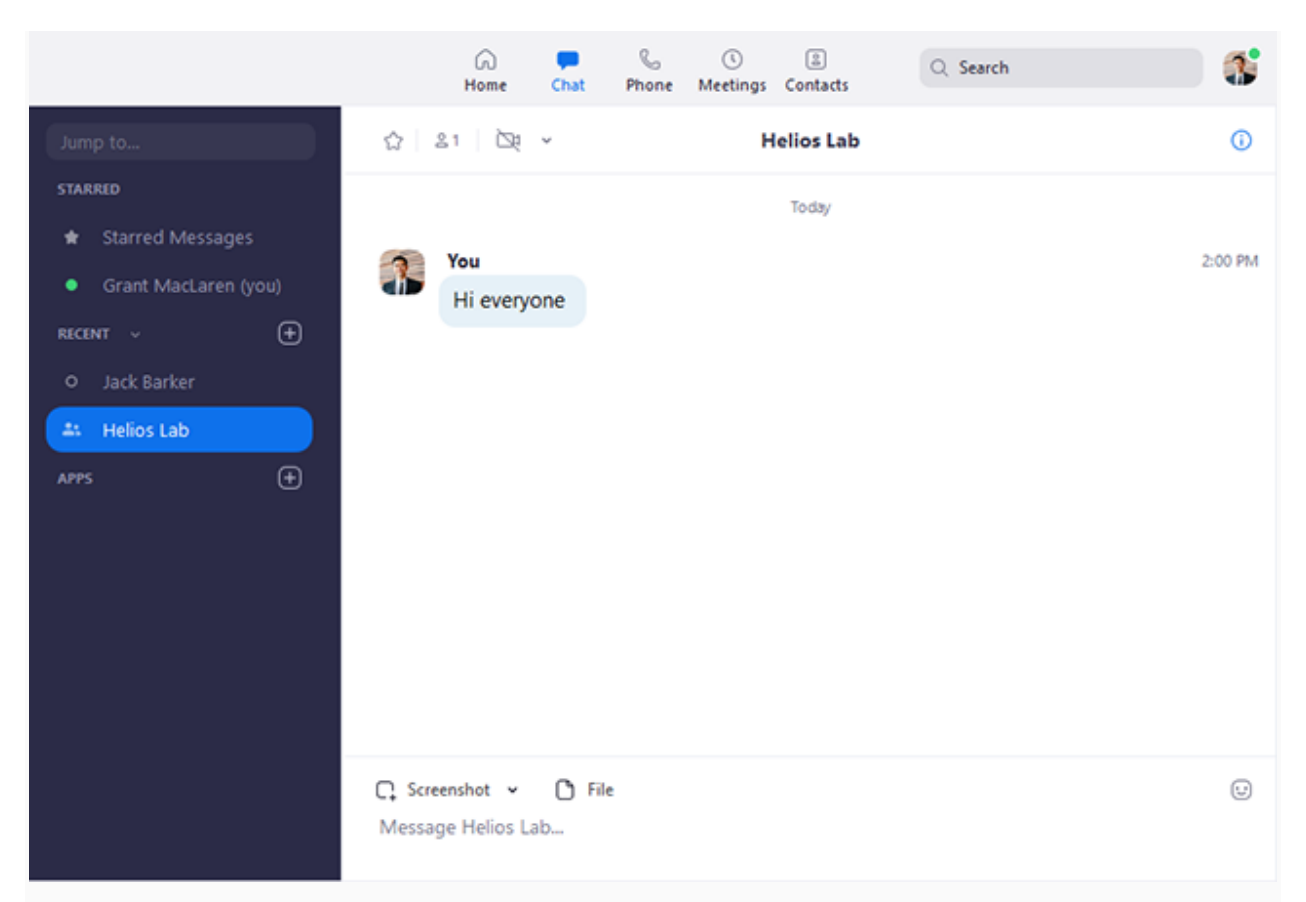

#### Anda dapat mengakses fitur-fitur ini di panel sisi kiri:

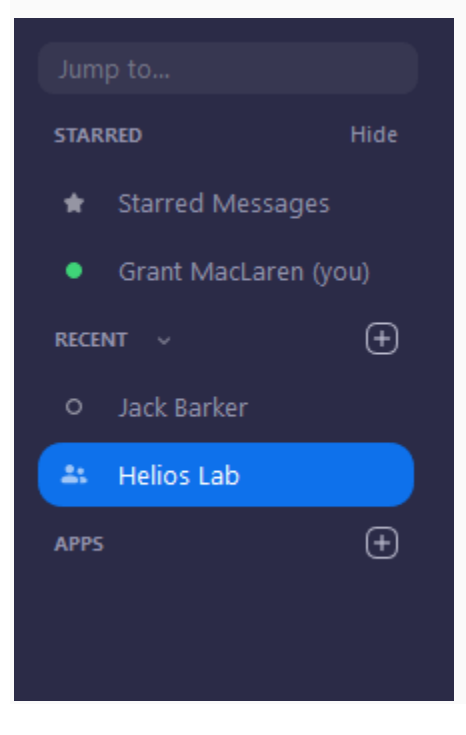

- Langsung ke kotak pencarian: Cari kontak atau saluran.
- Pesan yang Berkilau Bintangnya : Lihat pesan yang telah Anda kilaukan bintangnya .

- Klik nama Anda untuk menggunakan ruang obrolan pribadi Anda .
- Tambahkan ikon 🖭 (di sebelah **Terbaru** ): Mulai obrolan baru dengan salah satu kontak Anda, <u>buat saluran</u> untuk obrolan grup, atau <u>bergabung dengan saluran yang</u> <u>ada</u>.
- Di bawah Terbaru , klik sebuah kontak untuk melihat riwayat obrolan dan terus mengobrol dengan mereka. Kontak memiliki <u>ikon status</u> sebelum namanya.
   Jack Barker
- Di bawah **Terbaru** , klik <u>saluran</u> (ditunjukkan oleh ikon grup sebelum nama) untuk melihat riwayat obrolan saluran dan mengirim pesan ke anggota saluran.

| <b>.</b>     |      |     |      |
|--------------|------|-----|------|
| <u>z</u> • L | 101  |     | l nh |
|              | - ei | 103 | Lau  |
|              |      |     |      |

Setelah memilih kontak atau saluran di panel sisi kiri, Anda dapat menggunakan fitur ini di jendela obrolan:

| ☆ 21 전 ✓                                 | Helios Lab | C 3     |
|------------------------------------------|------------|---------|
|                                          | Today      |         |
| You<br>Hi everyone                       |            | 2:00 PM |
| C Screenshot ✓ C File Message Helios Lab |            | ÷       |

- Ikon bintang  $\dot{\Omega}$ : Tambahkan kontak atau saluran ke daftar yang <u>berkilau bintangnya</u>, memberi Anda akses cepat ke kontak atau saluran tersebut.
- Ikon video 🗀: Mulai rapat dengan kontak. Jika saluran dipilih, ini akan memulai pertemuan dengan semua anggota saluran.
- Ikon jendela baru <sup>[2]</sup> (arahkan kursor ke kontak atau nama saluran untuk menampilkan ikon ini): Membuka obrolan yang dipilih di jendela baru.
- Ikon info ①: Lihat opsi tambahan untuk kontak atau saluran. Juga memberi Anda akses cepat ke file, gambar, dan <u>pesan yang berkilau bintangnya</u> di obrolan yang dipilih.
- Kotak pesan: Buat dan kirim pesan ke kontak atau saluran Anda. Anda juga dapat mengirim <u>tangkapan layar</u>, <u>file</u>, <u>cuplikan kode</u>, dan <u>GIF animasi</u>.

## Telepon

Pilih tab **Telepon** untuk melakukan panggilan telepon, melihat riwayat panggilan, dan memutar pesan suara menggunakan <u>Zoom Telepon</u> .

#### Catatan : Lisensi Telepon Zoom diperlukan.

|                               | Home    | Chat                      | Phone | ()<br>Meetings | a<br>Contacts   | Q               | Search    |  |
|-------------------------------|---------|---------------------------|-------|----------------|-----------------|-----------------|-----------|--|
| History Voice                 | mail    |                           |       |                |                 |                 |           |  |
| c 19738269449<br>+19738269449 | 2:46 PM |                           |       | Co             | ntact nam       | e or Phor       | ie number |  |
|                               |         |                           |       |                | 1               | <b>2</b><br>ABC | 3<br>DEF  |  |
|                               |         |                           |       |                | <b>4</b><br>GHI | <b>5</b><br>JKL | 6<br>MNO  |  |
|                               |         |                           |       |                | 7<br>PQRS       | <b>8</b><br>TUV | 9<br>wxyz |  |
|                               |         |                           |       |                | *               | 0               | #         |  |
|                               |         |                           |       |                |                 | C               |           |  |
|                               |         | Caller ID: and December 4 |       |                |                 |                 |           |  |

- Tab **Riwayat** : Melihat dan menghapus <u>riwayat panggilan dan rekaman</u> .
- Tab Voicemail : Mainkan dan kelola pesan voicemail .
- Papan tombol: <u>Melakukan panggilan keluar</u> dengan memasukkan nomor telepon secara manual atau mencari melalui kontak Anda.

Pelajari lebih lanjut tentang menggunakan fitur Zoom Phone .

## Rapat

Pilih tab **Rapat** dan klik **Naik** untuk melihat, memulai, mengedit, dan menghapus rapat terjadwal.

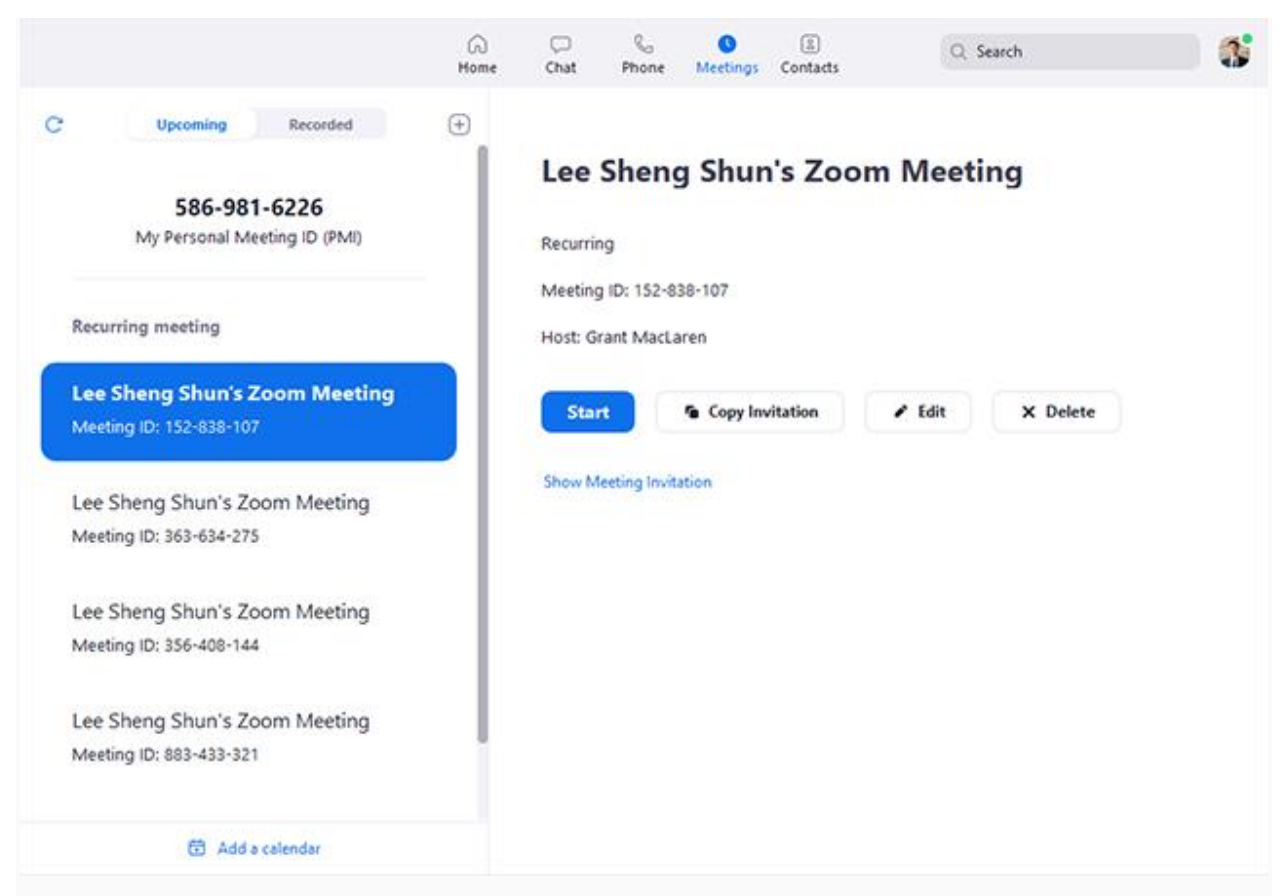

Anda dapat mengklik opsi berikut setelah memilih pertemuan terjadwal di panel sisi kiri:

- Tambahkan ikon 🕀: Jadwalkan rapat baru .
- Ikon Segarkan C: Segarkan daftar rapat jika Anda tidak melihat jadwal rapat Anda.
- **Mulai** : <u>Mulai rapat terjadwal</u> yang telah Anda pilih dalam rapat mendatang.
- Salin Undangan : Salin <u>teks undangan</u> rapat yang telah dijadwalkan , memungkinkan Anda untuk menempelkan secara manual ke email, instant messenger dll.
- Klik Tampilkan Undangan Rapat jika Anda ingin melihat undangan yang Anda salin.
  Edit : Edit <u>opsi rapat</u> untuk rapat terjadwal Anda.
- Hapus : Hapus pertemuan terjadwal Anda secara permanen.

# Kontak

Pilih tab Kontak untuk melihat dan mengelola kontak Anda.

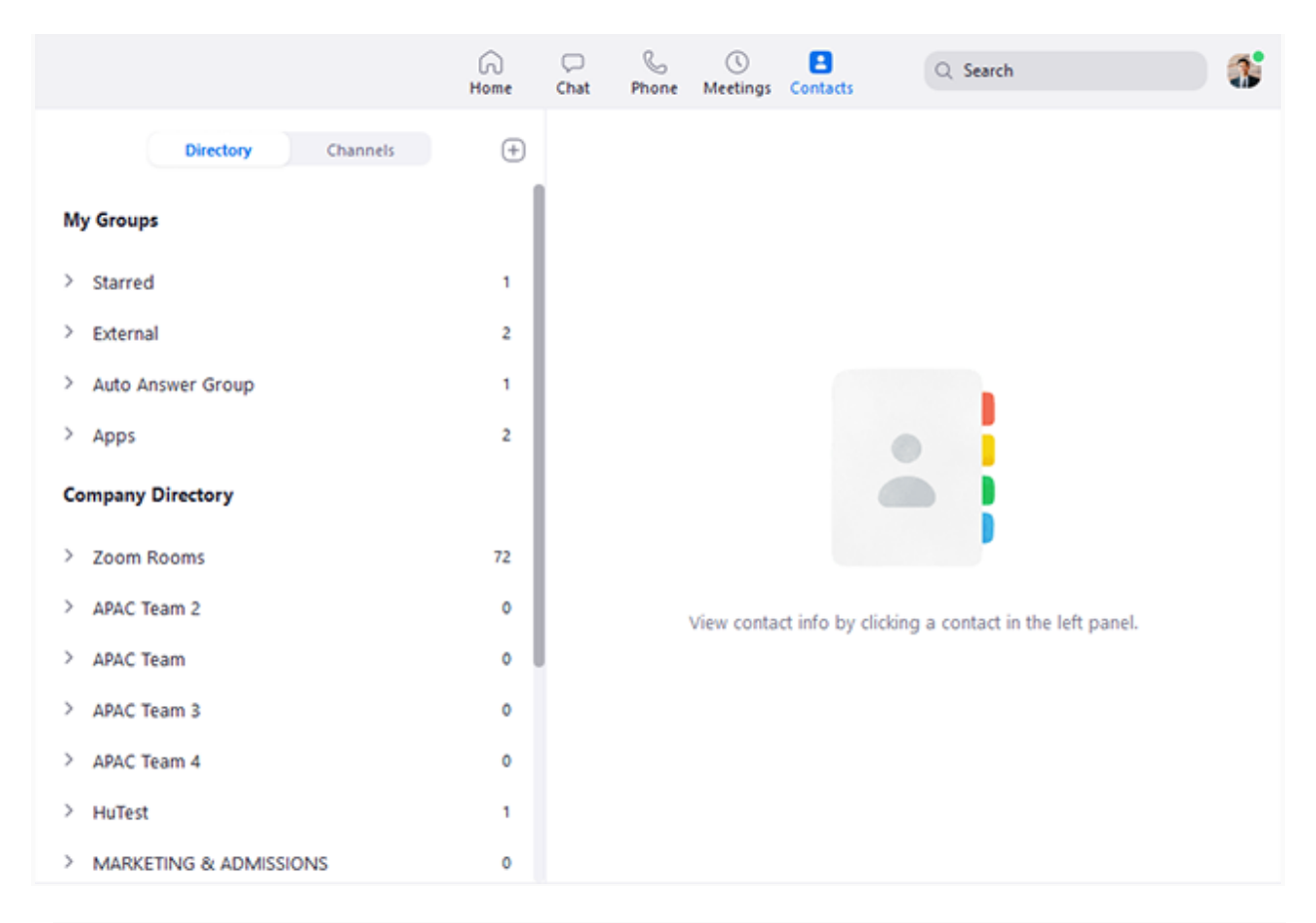

- Tab **Direktori** : Melihat direktori semua kontak Anda, termasuk kontak yang <u>berkilau</u> <u>bintangnya</u>, eksternal, dan <u>jawab otomatis</u>. Jika organisasi Anda memiliki Ruang Zoom, Anda juga akan melihat daftar Ruang Zoom.
- Tab **Saluran** : Melihat direktori saluran Anda (digunakan untuk pengiriman pesan grup). Saluran berbintang muncul di bagian atas daftar.
- Tambahkan ikon (±): Tampilkan opsi untuk <u>kontak</u> dan <u>saluran</u>. Anda dapat menambahkan kontak, membuat grup kontak, membuat saluran, atau bergabung dengan saluran.

## Kontrol Dalam Rapat

Setelah memulai atau bergabung dengan rapat, Anda dapat mengakses kontrol rapat yang terletak di bagian bawah jendela rapat (gerakkan mouse Anda di jendela Zoom untuk menampilkan kontrol rapat).

Pelajari lebih lanjut tentang rapat kontrol untuk <u>tuan rumah</u>, <u>tuan rumah bersama</u>, dan <u>peserta</u>. Anda juga dapat <u>mengikuti rapat tes</u> untuk membiasakan diri dengan kontrol rapat sebelum bergabung dengan rapat yang dijadwalkan.

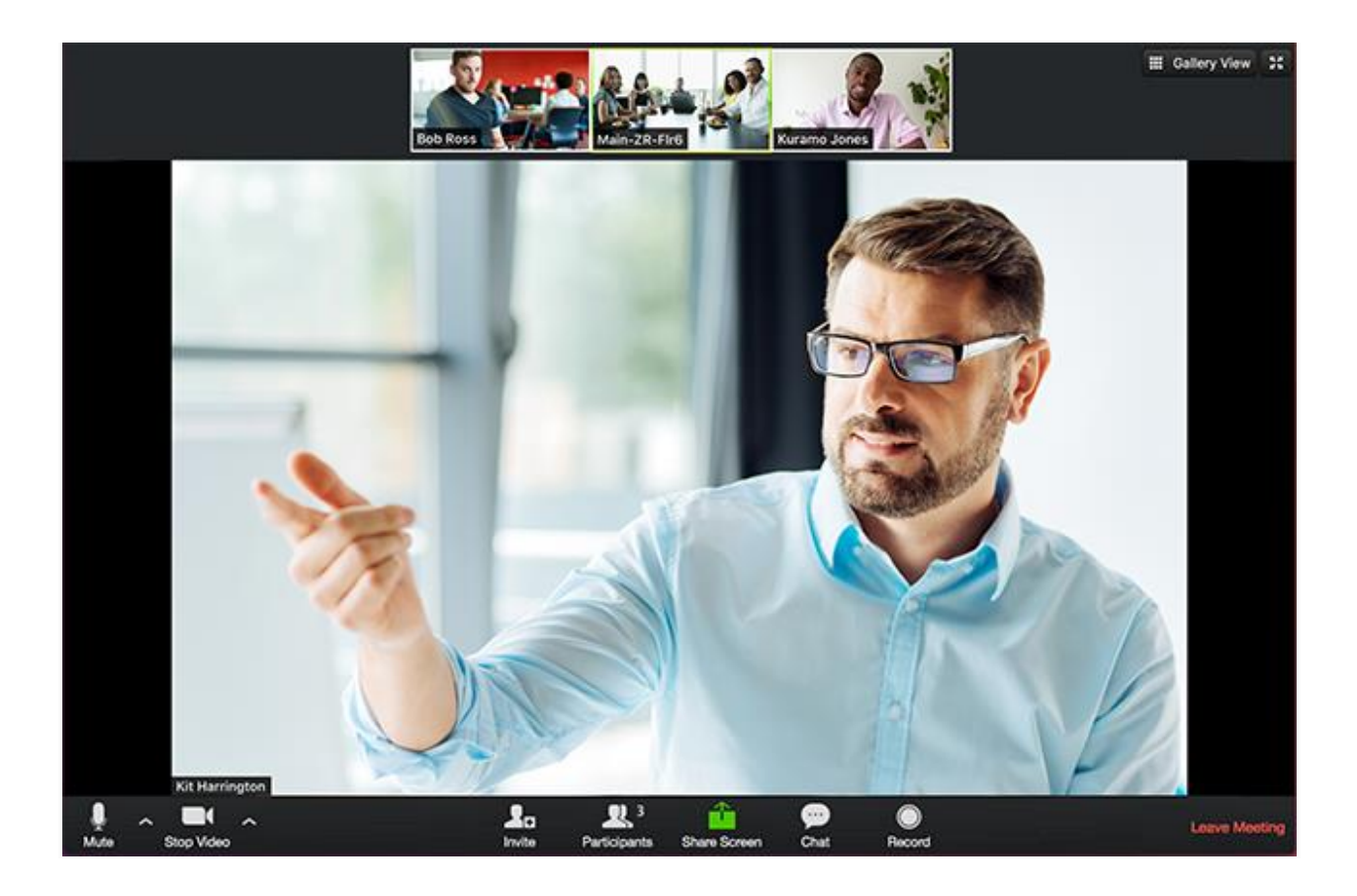